# Toevoegen en toewijzen van coaches

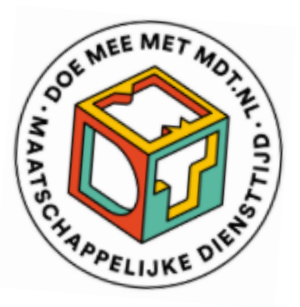

Veel projecten hebben een samenwerking met meerdere partners of zijn actief op verschillende locaties. Om het werk overzichtelijk en effectief te organiseren, kunnen projecten worden opgesplitst in deelprojecten (zie de *Handleiding Deelprojecten aanmaken en beheren* in de map <u>Handleidingen en Instructies</u> op de MDT-toolkit.

Een andere optie is om coaches toe te wijzen die aangesteld worden als verantwoordelijke voor de registraties en het uitrollen van de jongerenvragenlijsten voor een (deel)groep van de jongeren. Het toewijzen van coaches door (deel)projecten biedt de mogelijkheid om op een veel directere manier jongeren te begeleiden, te assisteren en te monitoren om tot een hoger responspercentage te komen.

Voordelen van werken met coaches:

- Gerichte begeleiding: coaches kunnen de jongeren op een meer persoonlijke en directe manier ondersteunen, wat zorgt voor betere betrokkenheid en een sterkere vertrouwensband.
- Snellere en nauwkeurigere monitoring: door de focus op een specifieke groep kan de voortgang van jongeren nauwlettender worden gevolgd en tijdig worden bijgestuurd waar nodig.
- Verbetering van het responspercentages: de directe betrokkenheid van coaches motiveert jongeren om vragenlijsten in te vullen, wat leidt tot een hoger responspercentage en waardevolle data voor verdere analyse.

Coaches kunnen in de MDT-portal gebruik maken van alle beschikbare functionaliteiten, maar hebben enkel toegang tot de geregistreerde gegevens van de deelnemers waaraan ze gekoppeld staan.

### Hoe wordt een nieuwe coach toegevoegd?

Een nieuwe coach kan door een projectmedewerker met een portal login worden toegevoegd in de MDT-portal via het menu-item *Coaches* en de knop *Toevoegen nieuwe coach.* 

Zodra een nieuwe coach wordt aangemaakt in de MDT-portal, genereert het systeem automatisch een unieke code (MDTC-XXXXXXX). De projectmedewerker kiest vervolgens bij

welk project de coach hoort en vult de persoonsgegevens en het e-mailadres van de coach in. Nadat op *Opslaan* is geklikt, verschijnt de coach in het overzicht van de coaches.

| OF THE MET ADD THE OF THE OF T | Overzicht coaches      |          |               |            |               |                                    |               |               |  |  |  |  |
|----------------------------------------------------------------------------------------------------|------------------------|----------|---------------|------------|---------------|------------------------------------|---------------|---------------|--|--|--|--|
| APPELIJKE                                                                                                    | Toevoegen nieuwe coach |          |               |            |               |                                    |               |               |  |  |  |  |
| i≣ Deelnemers                                                                                                    | Zoeken                 |          |               |            |               |                                    |               |               |  |  |  |  |
| Jongeren                                                                                                    | Coach code             | Voornaam | Tussenvoegsel | Achternaam | Projectnummer | Projectnaam                        | E-mail        | Actie         |  |  |  |  |
| — vragenlijst                                                                                                    |                        |          |               |            |               |                                    |               |               |  |  |  |  |
| 년 Statistieken                                                                                                    | MDTC-0000001           | Kerst    |               | Man        | 3231223       | MDT Blauwe<br>maandag              | info@becommit | <u>Bewerk</u> |  |  |  |  |
| 브 QR-codes                                                                                                    | MDTC-0000002           | Kees     |               | Kist       | MDTACC0001    | MDT Build your<br>own dreams (Acc) | mdt@veriangro | <u>Bewerk</u> |  |  |  |  |
|                                                                                                    | MDTC-0000003           | Kees     |               | Kist       | 3231223       | MDT Blauwe<br>maandag              | mdt@veriangro | Bewerk        |  |  |  |  |
|                                                                                                    | MDTC-0000004           | Lala     |               | Argollo    | MDTACC0007    | MDT Engineers<br>(Acc)             | mdt@veriangro | Bewerk        |  |  |  |  |

Projectmedewerkers met een portal login hebben ook de mogelijkheid om via de knop *Verwijderen* op elk moment een coach te verwijderen.

| OC WEE MET MO. H.                     | Coach bewerken |                       |          |  |  |  |
|---------------------------------------|----------------|-----------------------|----------|--|--|--|
| AT CHAPPELIJKE OUT                    | Unieke code:   | MDTC-0000003          | Kopiëren |  |  |  |
| ≔ Deelnemers                          | Project:       | MDT Blauwe maandag    | -        |  |  |  |
| E Deememers                           | Voornaam:      | Kees                  | 8        |  |  |  |
| Jongeren<br>ا <u>اااا</u> vragenlijst | Tussenvoegsel: |                       |          |  |  |  |
| ഥ Statistieken                        | Achternaam:    | Kist                  | 8        |  |  |  |
|                                       | E-mailadres:   | mdt@veriangroup.com   | 3 i      |  |  |  |
| i≣ Coaches                            |                |                       |          |  |  |  |
| 년 QR-codes                            | Opslaan        | Verwijderen Annuleren |          |  |  |  |

#### Coach toevoegen aan meerdere projecten

Een coach moet via de MDT-portal aan elk project toegevoegd worden waaraan hij/zij gekoppeld is. Stel dat een coach werkzaam is voor een project in subsidieronde 5a en ook voor een project in subsidieronde MDT 2023, of werkzaam is voor het hoofdproject en een deelproject, dan moet hij aan beide projecten gekoppeld worden. Dit doe je door de coach als nieuwe coach toe te voegen zoals hierboven beschreven en te koppelen aan de desbetreffende projecten. Er wordt dan voor elke coachregistratie een unieke code gegenereerd en de coach staat dan twee keer in het overzicht vermeld.

### Hoe koppel je de deelnemers aan een coach?

Er zijn 2 mogelijkheden:

1. Reeds geregistreerde deelnemers met terugwerkende kracht koppelen aan een coach

Reeds geregistreerde deelnemers kunnen individueel of in bulk gekoppeld worden aan een coach via het menu-item *Deelnemers* in de MDT-portal. Door het aanvinken van het selectievakje in de eerste kolom kies je de gewenste deelnemer(s) die aan een coach gekoppeld moeten worden. Vervolgens kies je de gewenste coach en klik je op de knop *Koppel coach.* 

| OC ME MET MO. H. OL         | Overzicht deelnemers                                                                                      |              |        |         |        |                |         |                     |                      |                |                    |                    |
|-----------------------------|----------------------------------------------------------------------------------------------------|--------------|--------|---------|--------|----------------|---------|---------------------|----------------------|----------------|--------------------|--------------------|
| TO CHAPPELIUKE OTHER        | Toevoegen nieuwe deelnemer Importeren nieuwe deelnemers Download overzicht                                |              |        |         |        |                |         |                     |                      |                |                    |                    |
| i≣ Deelnemers               | Verstuur T0 Verstuur T1 Kies een coach 🔹 Koppel coach Actieve deelnemers <table-cell> Zoeken</table-cell> |              |        |         |        |                |         |                     |                      |                |                    |                    |
| Jongeren<br>vragenlijst     | -                                                                                                    | Respon<br>ID | Roepna | Tussen  | Achter | Geboor         | Plaatsn | Type MDT            | Project<br>naam      | Sta 🍸          | то                 | T1                 |
|                             |                                                                                                    | *<br>*       |        |         |        | ဓ              |         | -                   | -                    |                | -                  | •                  |
| 낸 Statistieken<br>≔ Coaches |                                                                                                    | 999990       |        |         |        |                |         | MDT2023<br>Extra    | MDT<br>Blauwe        | 17-10-<br>2022 | Oude<br>route<br>i | Oude<br>route<br>i |
| 네 QR-codes                  |                                                                                                    | 999990       |        |         |        |                |         | 5a Extra            | MDT Build<br>your ow | 22-3-2024      | Nee                | Nee                |
|                             |                                                                                                    | 999990       | Marco  | de      | Boer   | 20-02-<br>1990 |         | MDT Kort<br>ronde 2 | MDT Build<br>your ow | 4-10-2023      | Nee                | Nee                |
|                             |                                                                                                    | 12234423     | Peter  | van den | Berg   | 03-08-<br>2005 |         | MDT Kort<br>ronde 2 | MDT De<br>toekom     | 22-5-2023      | Ja                 | Ja                 |

Ook via de functie *Bewerk* in de kolom *Actie* kan een reeds geregistreerde deelnemer individueel aan een coach gekoppeld worden. In het veld *Coach* kies je de gewenste coach waarna via de knop *Opslaan* de keuze wordt opgeslagen.

| OS WEE MET MO. H. OT      | Deelnemer bewerken    |                                 |  |  |  |  |  |  |
|---------------------------|-----------------------|---------------------------------|--|--|--|--|--|--|
| A do CHARAPELIJKE OUT     | Project:              | MDT Build your own dreams (Acc) |  |  |  |  |  |  |
| ⊟ Deelnemers              | Type MDT:             | 5a Extra                        |  |  |  |  |  |  |
| i Decinentia              | Coach:                | Kees Kist (MDTACC0001)          |  |  |  |  |  |  |
| Jongeren<br>네 vragenlijst | Persoonsgegevens:     |                                 |  |  |  |  |  |  |
| 迪 Statistieken            | Geslacht:             | Man 👻                           |  |  |  |  |  |  |
| i≣ Coaches                | Adresgegevens:        | bart frereiean@veriangroup.com  |  |  |  |  |  |  |
| 년 QR-codes                | E-mail/SMS versturen: |                                 |  |  |  |  |  |  |

2. Nieuw te registreren deelnemers koppelen aan een coach

Er zijn verschillende manieren waarop een deelnemer geregistreerd kan worden.

• Registratie via de zelfregistratielink

#### https://survey.kantar.nl/Gegevensuitvraag-en-Jongerenvragenlijst

De geregistreerde jongeren kan vervolgens met terugwerkende kracht door de coach of een projectmedewerker aan de coach gekoppeld worden zoals hierboven beschreven onder 1. Reeds geregistreerde deelnemers met terugwerkende kracht koppelen aan een coach.

• Registreren via de ImportTool

Deelnemers die geregistreerd worden via de ImportTool (zie *Handleiding Deelnemersregistratie MDT* in de map <u>Handleidingen en Instructies</u>) kunnen bij registratie meteen gekoppeld worden aan hun coach door in het aangeboden deelnemersbestand in de kolom *Coach* de Coachcode te vermelden.

• Individuele registratie

Voor deelnemers die individueel geregistreerd worden in de MDT-portal (zie *Handleiding Deelnemersregistratie MDT* in de map <u>Handleidingen en Instructies</u>) selecteer je tijdens de registratie van 'Toevoegen nieuwe deelnemer' in het veld *Coach* de gewenste coach.

• Zelfregistratie met QR-code

Deelnemer kunnen zichzelf registreren met een door de coach of projectmedewerker vooraf aangemaakte QR-code in de MDT-portal, via het menu-item QR-codes. Na het selecteren van het gewenste project en het eventueel invullen van een sessiecode (geen verplicht veld) klik je op *Genereer QR-code*. Door de registratie met deze specifieke QR-code wordt de deelnemer automatisch gekoppeld aan zijn of haar toegewezen coach.

De sessiecode kan door de projectmedewerker zelf gekozen worden en helpt om (achteraf) te bepalen bij welke groep een deelnemer hoort.

| OS WEE MET MOTH           | Coach sessiecode aanmaken |                  |      |  |  |  |  |
|---------------------------|---------------------------|------------------|------|--|--|--|--|
| A CLARE OFFICE            | Project:                  | MDT Blauwe maand | ag 👻 |  |  |  |  |
| i≣ Deelnemers             | Sessiecode:               | 3332             | ٢    |  |  |  |  |
| Jongeren<br>述 vragenlijst | Genereer QR-coo           | le               |      |  |  |  |  |
| 네 Statistieken            |                           |                  |      |  |  |  |  |
| i≣ Coaches                | QR-code voor deze s       | essie is:        |      |  |  |  |  |
| 네 QR-codes                |                           |                  |      |  |  |  |  |
|                           |                           |                  |      |  |  |  |  |

## Meer informatie of contact?

Zie de <u>MDT-Toolkit</u> (onder het kopje MDT-onderzoek) voor meer uitleg, handleidingen en instructies.

Voor vragen en ondersteuning kun je terecht bij de MDT-Helpdesk.

Bereikbaarheid Verian Helpdesk | MDT-onderzoek

- Telefonisch: 020 - 721 80 45 of 020 - 793 02 70 (elke werkdag tussen 14.00 en 16.00 uur)

- Via e-mail: <u>mdt@veriangroup.com</u>

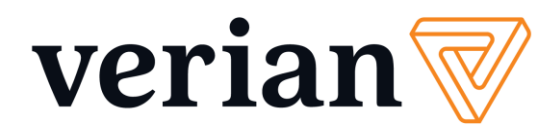